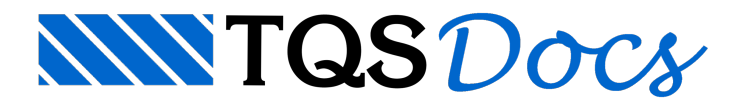

# Armadura passiva em seção protendida

A partir da versão v23, a calculadora de "Armadura passiva em seção protendida" foi reestruturada, sem perder suas funcionalidades.

A calculadora determina a área de armadura passiva em uma seção protendida sujeita a esforços normais e de flexão, com armadura ativa aderente ou engraxada e com armadura passiva pré-existente. Além disso, a calculadora pode determinar o momento resistente de cálculo da seção, através dos mesmos dados.

## Abrindo a calculadora

A calculadora de armadura passiva em seção protendida encontra-se no conjunto de calculadoras de dimensionamento do TQS. Para acessá-la, siga os seguintes passos:

1) No Gerenciador do TQS, clique na aba "Ferramentas";

2) Na aba "Ferramentas", grupo "Utilidades", clique no botão "Calculadoras";

3) Na janela "Calculadoras de dimensionamento", clique no botão "Armadura ativa e passiva em seção protendida".

Uma outra maneira de acessar a calculadora é através do "Editor de Lajes Protendidas", seguindo os seguintes passos:

1) No "Editor de Lajes Protendidas", clique na aba "Geral";

2) Na aba "Geral", grupo "Outros", clique no botão "As passiva".

## Dados de entrada

A calculadora possui 9 grupos para definição dos dados de entrada, descritos a seguir:

### Norma de cálculo

No grupo "Norma de cálculo" é definida a norma que será utilizada para o cálculo dos resultados.

Os outros dados de entrada podem variar de acordo com a norma selecionada.

### Concreto

No grupo "Concreto" são definidas as propriedades do concreto, através dos seguintes dados:

 $f_{ck}$ : resistência característica à compressão do concreto;  $\gamma_c$ : coeficiente de ponderação da resistência do concreto;

### Aço protendido

No grupo "Aço protendido" são definidas as propriedades do aço da armadura de protensão, através dos seguintes dados:

 $f_{pyk}$ : resistência característica ao escoamento do aço protendido;  $\gamma_p$ : coeficiente de ponderação da resistência do aço protendido;  $\gamma_{pp}$ : coeficiente de ponderação do cálculo da tensão inicial;  $E_p$ : módulo de elasticidade do aço protendido.

## Aço convencional

No grupo "Aço convencional" são definidas as propriedades do aço da armadura passiva, através dos seguintes dados:

fyk: resistência característica ao escoamento do aço convencional;

 $\gamma_s$ : coeficiente de ponderação da resistência do aço convencional;

E<sub>s</sub>: módulo de elasticidade do aço convencional.

### Seção transversal

No grupo "Seção transversal" é definida a geometria da seção transversal de concreto. A seção pode ser dos seguintes tipos:

Seção retangular; Seção "I"; Seção "T"; Seção "L"; Seção catalogada. Os dados de entrada variam de acordo com a geometria da seção.

Seção retangular A definição da seção retangular é feita através dos seguintes dados:

b<sub>w</sub>: largura; h: altura.

Seção "I" A definição da seção "I" é feita através dos seguintes dados:

b<sub>w</sub>: largura da alma;
h: altura total;
b<sub>fs</sub>: largura da mesa superior;
t<sub>fs</sub>: espessura da mesa superior;
b<sub>fi</sub>: largura da mesa inferior;
t<sub>fi</sub>: espessura da mesa inferior;

Seção "T" A definição da seção "T" é feita através dos seguintes dados:

b<sub>w</sub>: largura da alma;
h: altura total;
b<sub>fs</sub>: largura da mesa superior;
t<sub>fs</sub>: espessura da mesa superior;

Seção "L" A definição da seção "L" é feita através dos seguintes dados:

h: altura total; b<sub>fi</sub>: largura da mesa inferior; t<sub>fi</sub>: espessura da mesa inferior;

#### Seção catalogada

Para definir a geometria da seção através de uma seção catalogada, siga os seguintes passos:

1) No grupo "Seção transversal", clique no botão "Abrir";

2) Na janela de seleção de arquivo, selecione o arquivo DWG com a seção catalogada e clique em "Abrir";

3) Na janela "Configurações de ferros importados de DWG", defina as posições de armaduras passivas existentes que serão utilizadas, bem como suas bitolas;

4) Na janela "Configurações de ferros importados de DWG", defina as posições de armaduras ativas que serão utilizadas, bem como suas bitolas e forças de protensão;

5) Na janela "Configurações de ferros importados de DWG", clique no botão "Ok".

Os arquivos DWG com seções catalogadas encontram-se no seguinte caminho: TQSW\SUPORTE\FORMAS\SECOES\VIGAS\TQS-PREO.

#### Seções Catalogadas

#### Esforços atuantes

No grupo "Esforços atuantes" são definidos os esforços que atuam na seção, através dos seguintes dados:

N<sub>Sd</sub>: força normal solicitante de cálculo; M<sub>Sd</sub>: momento fletor solicitante de cálculo.

#### Armaduras passivas existentes

No grupo "Armaduras passivas existentes" são definidas as armaduras passivas que já existem na seção transversal, através dos seguintes dados:

ys: posição da armadura passiva em relação à borda inferior da seção;

A<sub>s</sub>: área de armadura passiva.

Não há limite para o número de camadas definidas.

#### Armaduras ativas

No grupo "Armaduras ativas" são definidas as armaduras ativas da seção transversal, através dos seguintes dados:

Tipo: tipo da armadura ativa (aderente ou engraxada);

Referência: ponto de referência para definição da armadura ativa (borda inferior ou CG da seção transversal);

A<sub>cr,ten</sub>: acréscimo de tensão na armadura ativa (utilizado somente para o tipo engraxada);

y<sub>p</sub>: posição em relação à referência escolhida;

A<sub>p</sub>: área de armadura ativa;

P<sub>inf</sub>: força de protensão na armadura ativa após todas as perdas.

#### Resultados

No grupo "Resultados" são definidas as propriedades da armadura passiva que será calculada, através dos seguintes dados:

ρ<sub>s,min</sub>: taxa de armadura mínima; y<sub>s</sub>: posição da armadura em relação à referência;

## Cálculo dos resultados

A calculadora permite dois cálculos diferentes. No primeiro é calculada a área de armadura passiva necessária para equilibrar a seção. Para acionar esse comando, siga os seguintes passos:

1) No grupo "Resultados", clique no botão "N + M  $\rightarrow$  A<sub>s</sub>";

2) Na janela "Armadura passiva calculada, verifique o valor da armadura passiva calculada e clique no botão "OK".

O outro cálculo consiste na determinação do momento resistente da seção. Para acionar esse comando, siga os seguintes passos:

1) No grupo "Resultados", clique no botão "N + A<sub>s</sub>  $\rightarrow$  M";

2) Na janela "Momento resistente calculado", verifique o valor do momento resistente calculado e clique no botão "OK".